# Add uCertify Content to Your D2L Course

Last Modified on 02/13/2025 2:09 pm CST

LSC-Online does not have access to your **uCertify** account. For integration issues, please contact your uCertify representative, **Vartika Yadav** at <u>vartika.yadav@ucertify.com ()</u>.

#### **Getting Your Course Set Up**

- 1. Send an email to <u>VTAC@lonestar.edu ()</u>.
- 2. Include a list of the courses, complete with section numbers and terms, in which you want to use uCertify.

#### Adding uCertify Content to Your Course

- 1. Open the course shell on D2L and click on the **Content** tab.
- 2. Now create a **Module** and then click on the **[Existing Activities]** drop-down and then select **[uCertify]** from the list.

| uCertify         | / ~                       |                    | 🖨 Print 🛛 🌞 Settings |
|------------------|---------------------------|--------------------|----------------------|
| Add dates and re | estrictions               |                    | ۲                    |
| Add a descriptio | on                        |                    |                      |
| New 🗸            | Add Existing Activities 🗸 | 🔗 Bulk Edit        |                      |
|                  | Media Library             | ate and update top | ics                  |
| Add a sub-mod    | Pearson 1.3 Deep Link     |                    |                      |
|                  | Quizzes                   |                    |                      |
|                  | SoftChalk Link Selector   |                    |                      |
|                  | Surveys                   |                    |                      |
|                  |                           |                    |                      |
|                  | Third-party Integrations  |                    |                      |
| [                | uCertify                  |                    |                      |

3. It will redirect you to the **Select Course and Master Section** page of uCertify. You will see all your **My Library** courses here.

| BRIGHTSPACE      |                                             |                          |         |                  |
|------------------|---------------------------------------------|--------------------------|---------|------------------|
|                  | Add Activity                                |                          | ×       |                  |
| Content Develo   | · · ·                                       |                          |         |                  |
|                  | Your Courses                                | Search By CRN            | Q       | ~                |
| Search Topics    | # Course<br>CRN *                           |                          | Action  | Print 🏟 Settings |
| Bookmarks        | Pearson: CompTIA<br>pearson-HIT-001-compTIA | Healthcare IT Technician | Connect | ۲                |
| Course Schedule  | CompTIA IT Fundar                           | mentals (FC0-U61)        | Connect |                  |
| able of Contents |                                             |                          |         | ~                |
| ucertify         | Cancel                                      |                          | 1.      |                  |

 From here, you will be taken to the uCertify website. Search your course using the course CRN in the Search textbox.

| ų | uCerti        | y Select Course and Master Section                              | ۰ <b>بز</b> | Hello Instructor<br>My Library ▼ Support ▼ |
|---|---------------|-----------------------------------------------------------------|-------------|--------------------------------------------|
| ١ | Your Courses  |                                                                 | 70-680      | Q                                          |
| # | Course<br>CRN |                                                                 |             | ٠                                          |
| 8 |               | MCSA - Windows 7, Configuring (Course & Lab)<br>70-680-complete |             | Connect                                    |
|   |               |                                                                 |             |                                            |
|   |               |                                                                 |             |                                            |
|   |               |                                                                 |             |                                            |
|   |               |                                                                 |             |                                            |
|   |               |                                                                 |             |                                            |
|   |               |                                                                 |             |                                            |
|   |               |                                                                 |             |                                            |

**NOTE:** If you are enrolled in the searched course, you will see a Continue button. Otherwise, you will see an **[Add To My Library]** button. Click the **[Add to My Library]** button to enroll in the course and then the Continue button will appear.

5. Click the **[Continue]** button. The **Select Master Section** modal box will appear.

| せuCertify Select Course and Master             | Hello Instructor<br>My Library ~                                      | Feedback &<br>Support ▼ |        |         |
|------------------------------------------------|-----------------------------------------------------------------------|-------------------------|--------|---------|
| Your Courses                                   | Select Master Section                                                 | ×                       | 70-680 | Q       |
| # Course<br>CRN                                | MCSA - Windows 7, Configuring (Course & Lab)<br>70-880-complete       |                         |        | *       |
| 8 MCSA - Windows 7, Configu<br>70-680-complete | Select an existing section Select an option Create a new section Next | Cancel                  |        | Connect |

 Select your created master section from the Select an existing section drop-down or select Create a new section radio button for creating a new section. Click the [Next] button.

| <b>لا</b> u | Certify       | Select Course and Maste   | er Section                                                                                           |                                                                                                    |                                            |                      |              |          |        | ۰ <b>بز</b> | Hello Instructor<br>My Library 🔻 | Feedbac<br>Suppor | k&<br>t <b>▼</b> |
|-------------|---------------|---------------------------|----------------------------------------------------------------------------------------------------|----------------------------------------------------------------------------------------------------|--------------------------------------------|----------------------|--------------|----------|--------|-------------|----------------------------------|-------------------|------------------|
| You         | r Courses     |                           | Select Mas                                                                                           | ter Section                                                                                                    |                                            |                      |              | $\times$ | 70-680 |             |                                  |                   | ۹                |
| #           | Course<br>CRN | MCSA - Windows 7, Configu |                                                                                                    | MCSA - Window<br>70-680-complete                                                                                                    | vs 7, Configu                              | iring (Course & Lab) |              |          |        |             |                                  | Conne             | α                |
|             |               | 70-550.complete           | Select an     Select us     Section     Section     Section     Class Net     Created     Create a r | existing section<br>ing section list<br>Details<br>Tag: Master Sectio<br>me: Master Sectio<br>Key: K-HDPH-U7UL<br>By: Instructor Insti<br>new section | x v<br>n Testing<br>J-YRAU<br>ructor (ankt | Master Section       | m)<br>Next C | × •      |        |             |                                  |                   |                  |

7. After clicking the **[Next]** button, It will redirect you to the **Create Deep Link** page of uCertify.

| tuCertify Create Deep Link                        | Hello Instructor<br>My Library - Support |
|---------------------------------------------------|------------------------------------------|
| LMS Links                                         | Add To Gradebook                         |
| (iii) Pre Assessment                              | $\checkmark$                             |
| ② Lesson 1: Installing Windows 7                  |                                          |
| Desson 1 Ebook Disabled via design tools          | $\checkmark$                             |
| C Lesson 1 Lab Disabled via design tools          | $\checkmark$                             |
| 🕀 Lesson 1 Exercise                               | $\checkmark$                             |
| 💮 Lesson 1 Quiz                                   | $\checkmark$                             |
| Lesson 1 Flashcard Disabled via design tools      | $\checkmark$                             |
| 🗊 Lesson 1 Glossary                               | $\checkmark$                             |
| ② Lesson 2: Automating the Windows 7 Installation |                                          |
| Lesson 2 Ebook Disabled via design tools          | $\checkmark$                             |
| C Lesson 2 Lab Disabled via design tools          | $\checkmark$                             |
| Lesson 2 Exercise Disabled via design tools       | $\checkmark$                             |
| Lesson 2 Quiz Disabled via design tools           | $\checkmark$                             |
| Lesson 2 Flashcard Disabled via design tools      | $\checkmark$                             |
| D Lesson 2 Glossary                               | $\checkmark$                             |
| Desson 3: Managing Disks                          | ← Back ⑧ Create                          |

8. Select the deep links and click the **[Create]** button.

| Certify Create Deep Link                          | Hello Instructor My Library → Feedback & Support → |
|---------------------------------------------------|----------------------------------------------------|
| MS Links                                          | Add To Gradebook                                   |
| Pre Assessment                                    | $\checkmark$                                       |
| 2 @ Lesson 1: Installing Windows 7                |                                                    |
| Lesson 1 Ebook Disabled via design tools          | $\checkmark$                                       |
| CESSON 1 Lab Disabled via design tools            | $\checkmark$                                       |
| 🗸 🕀 Lesson 1 Exercise                             | $\checkmark$                                       |
| 🗸 💮 Lesson 1 Quiz                                 | $\checkmark$                                       |
| Lesson 1 Flashcard Disabled via design tools      | $\checkmark$                                       |
| 🔽 🗊 Lesson 1 Glossary                             | V                                                  |
| ② Lesson 2: Automating the Windows 7 Installation |                                                    |
| Lesson 2 Ebook Disabled via design tools          | $\checkmark$                                       |
| C Lesson 2 Lab Disabled via design tools          | $\checkmark$                                       |
| Lesson 2 Exercise Disabled via design tools       | $\checkmark$                                       |
| Lesson 2 Quiz Disabled via design tools           | $\checkmark$                                       |
| Lesson 2 Flashcard Disabled via design tools      | $\checkmark$                                       |
| V Lesson 2 Glossary                               | $\checkmark$                                       |
| ② Lesson 3: Managing Disks                        | ← Back ⑧ Create                                    |
|                                                   |                                                    |

9. A **Confirmation** modal box will open. Click the **[Yes]** button for creating selected **Deep Links** on your LMS.

| せuCertify Create Deep Link                  |                                                                  | Hello Instructor<br>My Library - Feedback &<br>Support - |
|---------------------------------------------|------------------------------------------------------------------|----------------------------------------------------------|
| LMS Links                                   |                                                                  | Add To Gradebool                                         |
| Pre Assessment                              |                                                                  |                                                          |
|                                             |                                                                  |                                                          |
| Lesson 1 Ebook Disabled via design tools    |                                                                  | $\checkmark$                                             |
| Contraction 1 Lab Disabled via design tools |                                                                  | $\checkmark$                                             |
| 🗸 🕀 Lesson 1 Exercise                       | Confirmation X                                                   | $\checkmark$                                             |
| 🔽 🝈 Lesson 1 Quiz                           |                                                                  | $\checkmark$                                             |
| Lesson 1 Flashcard Disabled via design to   | Do you want to create the selected LTI deep link(s) on your LMS? | $\checkmark$                                             |
| 🔽 🖽 Lesson 1 Glossary                       |                                                                  | $\checkmark$                                             |
| Lesson 2: Automating the Windows 7 Ins      | Yes No                                                           |                                                          |
| Lesson 2 Ebook Disabled via design tools    |                                                                  | $\checkmark$                                             |
| Lesson 2 Lab Disabled via design tools      |                                                                  | $\checkmark$                                             |
| Lesson 2 Exercise Disabled via design tools |                                                                  | $\checkmark$                                             |
| Disabled via design tools                   |                                                                  | $\checkmark$                                             |
| Lesson 2 Flashcard Disabled via design too  | 3                                                                | $\checkmark$                                             |
| 🔽 🗊 Lesson 2 Glossary                       |                                                                  | $\checkmark$                                             |
| 🗸 🝥 Lesson 3: Managing Disks                |                                                                  | ← Back ④ Create                                          |

| Bookmarks         |    | Add a description                                                  |   |
|-------------------|----|--------------------------------------------------------------------|---|
| Course Schedule   |    | Upload / Create 🗸 Existing Activities 🗸 🌮 Bulk Edit                |   |
| Table of Contents | 15 | UCeritfy Flashcard                                                 | ~ |
| iii ucertify      | 15 | ii uCeritfy Flashcard                                              | ~ |
| Add a module      |    | External Learning tool                                             |   |
|                   |    | 🝓 External Learning Tool                                           | v |
|                   |    | Dashboard     Ar External Learning Tool                            | ~ |
|                   |    | Lesson 1 Ebook<br>External Learning Tool                           | ~ |
|                   |    | Lesson 1 Flashcard<br>Lesson 1 Flashcard<br>External Learning Tool | ~ |
|                   |    | Lesson 5 Ebook                                                     | ~ |

### Support

For uCertify Support, contact uCertify Representative **Vartika Yadav** at <u>vartika.yadav@ucertify.com ()</u>.

## Additional Resources for uCertify

• <u>uCertify D2L Guide (https://www.ucertify.com/educator/lms-help/?func=d2l)</u>